## Термотрансферный принтер для штрихкодов Vell

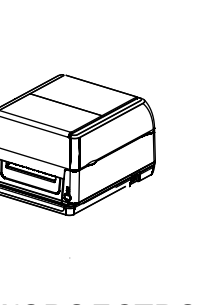

# Руководство пользователя

Серия термотрансферных принтеров

Обзор

Спот лля Micro-SD

I AN-порт (опция

Вид сзади

Комплектация

| Номер | Наименование             | Количество |
|-------|--------------------------|------------|
| 1     | Принтер                  | 1          |
| 2     | Адаптер питания          | 1          |
| 3     | Шнур питания             | 1          |
| 4     | Направляющая бумаги      | 1          |
| 5     | Держатель риббона        | 2          |
| 6     | Направляющая риббона     | 2          |
| 7     | Риббон                   | 1          |
| 8     | Бумага                   | 1          |
| 9     | Пустой рулон риббона     | 1          |
| 10    | Руководство пользователя | 1          |
| 11    | USB-кабель               | 1          |
| 12    | СD диск                  | 1          |

(1)Поместите принтер на устойчивую поверхность и убедитесь, что питание выключено.

(2)Подключите кабель передачи данных USB к принтеру и компьютеру.

(3)Подключите шнур питания к разъему питания на задней панели принтера, а другой конец - к розетке переменного тока.

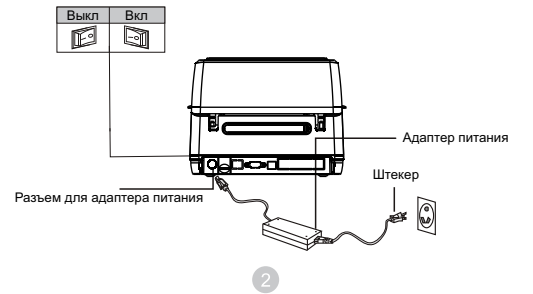

### Установка бумаги

(1)Потяните обеими руками за держатели, установленные по бокам на крышке принтера

(2)Поместите рулон на направляющую для бумаги и установите

(3)Установите рулон в принтер (если используется бумага шириной 4 дюйма, снимите ограничители и используйте только рулон бумаги).

(4)Нажмите на рычажок для открытия печатающей головки, чтобы установить бумагу к печатающей головке

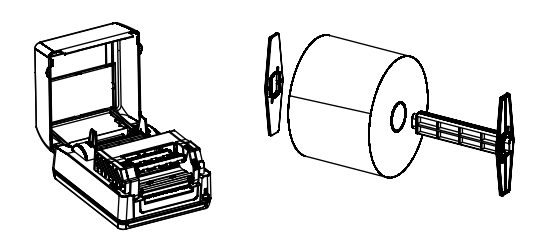

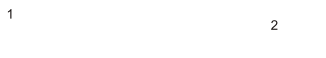

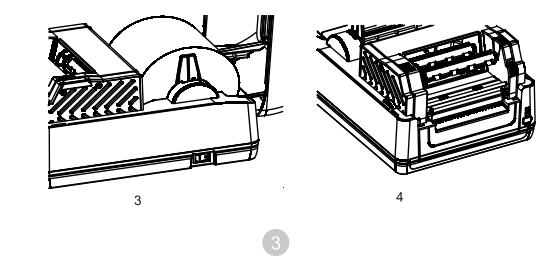

## (5) Установите риббон на направляющую.

(6) Вдавите левую сторону ролика риббона в лентопротяжный механизм, а затем загрузите правую сторону.

(7) Плавно протяните ленту риббона вниз к пустому рулону риббона.

(8) Вращайте колесо перемотчика риббона в направлении, указанном на рисунке ниже, пока черная область ленты не покроет печатающую головку, и плотно намотайте ленту так, чтобы на ней не было складок.

(9) Нажмите обеими руками как указано на рисунке ниже, чтобы закрыть печатаюшую головку: Убедитесь, что печатающая головка плотно закрыта.

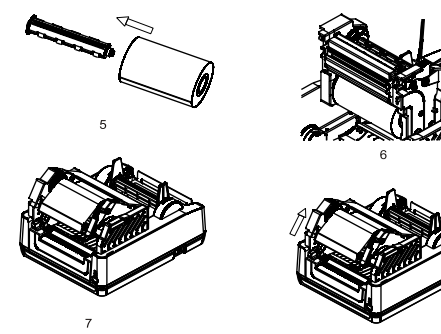

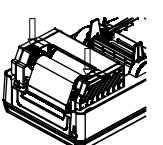

### Общая функция клавиш

Вид изнутри

Интерфейс и внешний вид принтера могут зависеть от типа приобретенной модели. Пожалуйста, ознакомьтесь с фактическим

интерфейсом и внешним видом или обратитесь к поставшику.

1. Функции клавиш

Вид спереди

(1) Formfeed (Подача бумаги) - Когда принтер находится в режиме ожидания, нажмите кнопку FEED один раз, чтобы автоматически подать бумагу.

(2) Pause (Пауза) - Когда принтер печатает, нажмите кнопку FEED, чтобы приостановить печать. В это время индикатор питания мигает синим цветом. Нажмите кнопку FEED еще раз, и печать продолжится. (3) Selftest (Самотестирование) - Принтер должен быть выключен. Нажмите и удерживайте кнопку FEED, продолжая удерживать кнопку, включите принтер. После включения не отпускайте кнопку, пока индикатор POWER и индикатор READY не мигнут 3 раза, затем отпустите. (4) Correction paper (Корректировка бумаги) - Принтер должен быть выключен. Нажмите и удерживайте кнопку подачи бумаги, продолжая удерживать, включите питание, удерживайте кнопку FEED пока индикатор **READY** не мигнет красным 3 раза, затем отпустите. (5) Initialize the printer (Инициализация принтера) - Нажмите и удерживайте кнопку подачи бумаги, затем включите питание не отпуская кнопку подачи бумаги, удерживайте кнопку подачи бумаги пока индикатор POWER не мигнет 3 раза, затем отпустите.

### Описание светодиодных индикаций

| Состояние светодиодного индикатора               | Описание                                              |  |
|--------------------------------------------------|-------------------------------------------------------|--|
| Мигает красный свет                              | В принтере закончилась бумага                         |  |
| Красный и синий индикаторы<br>мигают попеременно | Принтер перегревается                                 |  |
| Мигает синий свет                                | Принтер приостанавливает<br>работу                    |  |
| Горит синий свет                                 | Принтер включен и находится<br>в нормальном состоянии |  |
| Горит красный свет                               | Крышка принтера открыта                               |  |

6

Устранение неполадок

В таблице ниже приведен список распространенных проблем при работе с принтером и способы их решения. Если вы последовали нашим рекомендациям по устранению неполадок, а принтер по-прежнему не работает должным образом, обратитесь за помощью в отдел качества по электронной почте ok@tze1.ru

|                                                  | Вопрос                        | Причина                                                                                                    | Решение                                                                                                    |
|--------------------------------------------------|-------------------------------|----------------------------------------------------------------------------------------------------|----------------------------------------------------------------------------------------------------|
| Индика<br>н<br>Индика<br>мига<br>ц<br>Про<br>фал | Индикатор питания<br>не горит | <ul> <li>Штекер розетки переменного<br/>тока и штекер блока питания<br/>неправильно подключены<br/>к гнезду принтера</li> </ul> | <ul> <li>Проверьте разъем питания<br/>и убедитесь, что розетка<br/>переменного тока и вилка<br/>блока питания правильно<br/>подключены к принтеру.</li> </ul> |
|                                                  |                               | <ul> <li>Адаптер питания принтера<br/>не включен</li> </ul>                                                                     | • Включите адаптер питания                                                                                                    |
|                                                  | Индикатор принтера            | <ul> <li>Не закрыто гнездо печатающей<br/>головки</li> </ul>                                                                    | <ul> <li>Закройте стойку печатающей<br/>головки</li> </ul>                                                                                                    |
|                                                  |                               | <ul> <li>Кончилась этикетка</li> <li>Неправильная траектория<br/>установки этикетки</li> </ul>                                  | <ul> <li>Установите новые этикетки<br/>Подробнее см. шаги<br/>по установке этикеток</li> </ul>                                                                |
|                                                  | цветом                        | • Датчик не обнаружил ленту                                                                                                    | <ul> <li>Отрегулируйте параметры<br/>и выполните печать.</li> </ul>                                                                                           |
|                                                  |                               | <ul> <li>Возможно, внутри принтера<br/>застряла бумага.</li> </ul>                                                              | <ul> <li>Очистите внутреннюю<br/>поверхность принтера</li> </ul>                                                                                              |
|                                                  | Проблема                      | <ul> <li>Неравномерное давление<br/>печатающей головки</li> <li>Неправильно установлены этикетки</li> </ul>                     | Пожалуйста, установите<br>• соответствующую этикетку для<br>концентрации печати                                                                               |
|                                                  | фальцовки                     | <ul> <li>Неправильная концентрация печати</li> <li>Неправильно вставлена бумага<br/>для этикеток</li> </ul>                     | <ul> <li>Пожалуйста, отрегулируйте</li> <li>регулятор ширины этикетки, чтобы<br/>он соответствовал ширине этикетк</li> </ul>                                  |

|                                                         | • Неправильно установлены<br>этикетки                                                              | <ul> <li>Установите на место расходные<br/>материалы</li> <li>Очистите печатающую головку</li> <li>Очистите резиновый валик</li> <li>Отрегулируйте концентрацию<br/>печати и скорость печати<br/>принтера</li> </ul> |
|---------------------------------------------------------|----------------------------------------------------------------------------------------------------|----------------------------------------------------------------------------------------------------|
| Плохое качество<br>печати                               | <ul> <li>На печатающей головке<br/>скопилась пыль или клей</li> </ul>                              | <ul> <li>Распечатайте значение<br/>самотестирования, проверьте<br/>итоговое решение</li> </ul>                                                                                                    |
|                                                         | <ul> <li>Неправильно установлена<br/>концентрация печати</li> <li>Поврежлена печатающая</li> </ul> | <ul> <li>Если в решении ошибка<br/>печатающей головки, то<br/>печатающая головка<br/>повреждена, пожалуйста,<br/>обратитесь в отдел качества<br/>ok@tze1.ru</li> </ul>                                               |
|                                                         | головка                                                                                            | <ul> <li>Если толщина этикетки<br/>превышает 0,22 мм, качество<br/>печати может ухудшиться.</li> </ul>                                                                                                    |
|                                                         |                                                                                                    | <ul> <li>Убедитесь, что крепление<br/>печатающей<br/>головки полностью закрыто.</li> </ul>                                                                                                    |
|                                                         | <ul> <li>Неправильная или неполная<br/>настройка размера этикетки</li> </ul>                       | <ul> <li>Отрегулируйте параметры<br/>и выполните печать.</li> </ul>                                                                                                    |
| Отсутствие этикетки<br>при печати                       | <ul> <li>Датчик этикетки перекрыт<br/>инородным предметом, что</li> </ul>                          | <ul> <li>Умеренно уменьшите зазор<br/>в шаблоне</li> </ul>                                                                                                    |
|                                                         | приводит к неправильному<br>обнаружению этикетки                                                   | <ul> <li>Удалите посторонние<br/>предметы между датчиками</li> </ul>                                                                                                    |
| При печати этикеток                                     | <ul> <li>На печатающей головке<br/>имеется грязь</li> </ul>                                        | • Очистите печатающую головку                                                                                                    |
| появляется серая липия                                  | <ul> <li>Резиновый ролик загрязнен</li> </ul>                                                      | <ul> <li>Очистите резиновый валик</li> </ul>                                                                                                    |
| Не хватает содержимого                                  | <ul> <li>Неправильная установка<br/>размера этикетки</li> </ul>                                    | <ul> <li>Установите правильный размер<br/>этикетки</li> </ul>                                                                                                    |
| для печати<br>слева и справа                            | <ul> <li>Превышена максимальная<br/>ширина печати</li> </ul>                                       | <ul> <li>Используйте рулон в пределах<br/>максимальной ширины.</li> </ul>                                                                                                    |
| Невозможно распечатать                                  | <ul> <li>Принтер находится в режиме<br/>Hex Dump</li> </ul>                                        | <ul> <li>Перезапустите принтер, затем<br/>выйдите из режима Hex Dump</li> </ul>                                                                                                    |
| содержимое или<br>напечатать неправильное<br>содержимое | <ul> <li>Неправильно настроена<br/>связь через<br/>последовательный порт (RS-232).</li> </ul>      | <ul> <li>Сбросьте скорость передачи<br/>данных принтера и компьютера,<br/>чтобы она была одинаковой</li> </ul>                                                                                                    |

7

(5)Вытяните конец бумаги (сторона для печати должна находиться сверху), пропустите ее под металлический держатель и через датчик бумаги, а затем протяните бумагу через резиновый валик и отрегулируйте направляющие бумаги так, чтобы они соответствовали ширине бумаги и слегка соприкасались с ней

(6)Нажмите обеими руками на печатающую головку, чтобы закрыть ее Убедитесь, что печатающая головка плотно закрыта, чтобы обеспечить качество печати

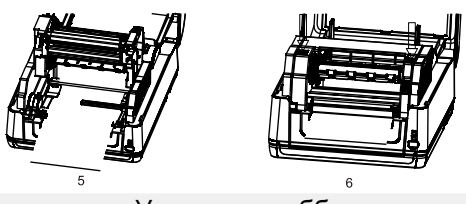

### Установка риббона

(1)Потяните обеими руками за держатели, установленные по бокам на крышке принтера

(2)Вставьте 4-дюймовый пустой сердечник в ролик ленты

(3)Вставьте левую сторону ролика в устройство перемотки ленты авите, а затем установите правую сторону

(4)Нажмите на рычажок для открытия печатающей головки

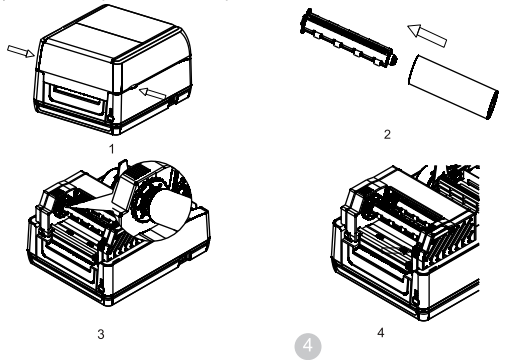

### Техническое обслуживание

1. Если при работе принтера возникают следующие ситуации, необходимо прочистить печатающую головку и узлы:

- (1) Печать нечеткая
- (2) Сильный шум при подаче бумаги
- (3) На печатающей головке застряла грязь

2. Печатающую головку следует очищать через 3-5 минут после окончания печати. Для этого необходимо выполнить следующие действия:

(1) Отключите устройство от сети и откройте верхнюю крышку; (2) Протрите пыль на поверхности печатающей головки с помощью ватного шарика, смоченного спиртом (Этанол 100%);

(3) Через 5-10 минут, когда спирт полностью испарится, можно приступать к печати.

Рекомендации: Регулярно очищайте печатающие головки, конусы и датчики в соответствии с вышеописанными шагами.

### **А** Обратите внимание:

- Не прикасайтесь к печатающей головке • непосредственно руками;
- Для очистки печатающей головки используйте 100% Этанол.
- Не используйте технический и медицинский спирт, чтобы не повредить печатающую головку.
- Если принтер часто выдает сообщения об ошибках. попробуйте очистить датчик принтера.